HB9DUG Michel, swissATV.ch , groupe technique ATV de l'IAPC

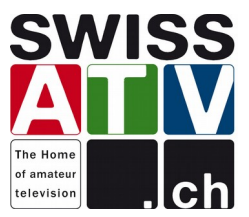

En avril 2015, j'avais publié un article sur le logiciel linux, **DATV-Express server**, permettant d'envoyer un Transport Stream (TS) à la carte DATV-Express en mode DVB-S. En octobre 2015, Charles G4GUO a mis à disposition une version Windows de <u>son logiciel</u>.

Pour les OM intéressés par la DATV à bande étroite, la combinaison d'une carte DATV Express, du logiciel DATV-Express server et du logiciel FFmpeg pour la création du TS et de l'encodage vidéo/audio est une bonne solution pour débuter.

Voilà donc un mini-guide pour vous aider à démarrer.

## **Prérequis**

- un PC avec Windows
- une carte DATV-Express
- le logiciel DATV-Express server (version Windows)
- le logiciel FFmpeg (version Windows)

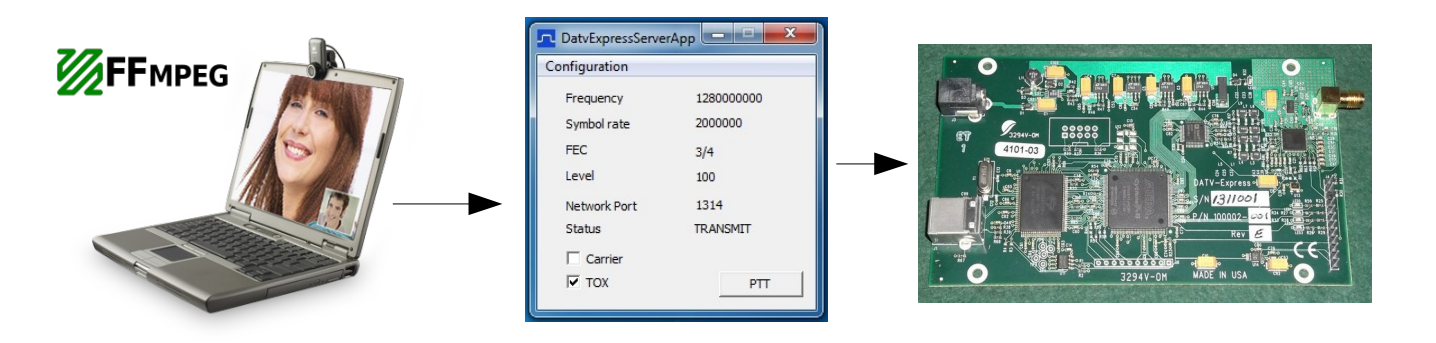

#### **Installation des logiciels**

 télécharger FFmpeg et l'installer sur le disque C à la racine <u>C:</u> choisir la version 32-bit Static ou 64-bit Static correspondant à votre PC.

| Administrateur : Invite de commandes             |
|--------------------------------------------------|
| <pre>:````````````````````````````````````</pre> |
|                                                  |
| ✓ III III III III III III III III III I          |

Vous pouvez télécharger **FFmpeg** pour Windows ici : **<u>FFmpeg</u>** 

Contrôler que FFmpeg est bien installé en exécutant la command DOS: C:\>**ffmpeg\bin\ffmpeg**   télécharger le logiciel DATV-Express server et l'installer également à la racine <u>C:\</u> le logiciel se nomme DatvExpressServerApp.exe

Vous pouvez le télécharger ici : **<u>DATV-Express-server</u>** 

| Configuration |            |  |
|---------------|------------|--|
| Frequency     | 1280000000 |  |
| Symbol rate   | 125000     |  |
| FEC           | 3/4        |  |
| Level         | 60         |  |
| Network Port  | 1314       |  |
| Status        | RECEIVE    |  |
| Carrier       |            |  |
| □ тох         | PTT        |  |

Tester que le logiciel serveur communique avec la carte en exécutant le soft serveur. En cliquant sur PTT, vous devez voir un signal DVB-S à la fréquence choisie sur un mesureur de champ.

Attention ! En passant d'un SR en dessus de 400 ks/s vers un en dessous de 400 ks/s et vice-versa, redémarrer le serveur pour que le code bande étroite ou bande normale soit chargé dans la FPGA.

 télécharger le fichier datve-scripts.zip et décompresser dans la racine de <u>C:</u> il contient deux fichiers.bat configurés pour générer un TS avec une web cam Logitec QuickCam Pro encodée en H264 avec un SR à 150 ks/s ou à 125 ks/s et un FEC 3/4. L'un avec le son (datvets-h264-sr150-va.bat), l'autre sans (datve-ts-h264-sr125-v.bat)

Vous pouvez le télécharger ici : Scripts-files

# Pour transmettre

- 1. exécuter DatvExpressServerApp
- 2. configurer le SR = 125000 et FEC = 3/4 ; cliquer TOX pour émettre automatiquement dès qu'un TS apparaît sur le port UDP
- 3. exécuter le fichier.bat ; par exemple datve-ts-h264-sr125-v.ba
- 4. pour arrêter l'encodage ; dans la fenêtre FFmpeg, taper q

Si tout c'est bien passé, une nouvelle fenêtre Windows s'ouvre dans laquelle FFmpeg s'exécute...

| Video feed to DATV Express                                                                                                    | - • ×                |
|----------------------------------------------------------------------------------------------------|----------------------|
| <pre>ffmpeg version N=77388-g24ha040 Copyright <c> 2000-2015 the FFmpeg developers built with gcc 5.2.0 (GCC) configuration:enable-gglenable-version3disable-v32threadsenable-libburgenable-builtenable genable-freißrenable-gglenable-iconvenable-libbargenable-libburgenable-libburg genable-freißrenable-gglenable-iconvenable-libbargenable-libburgenable-libburg genable-freißrenable-gglenable-libbergenable-libbargenable-libburgenable-libbargenable-libbargenable-libbargenable-libbergenable-libbargenable-libbargena</c></pre>                                                                                                    | fontconfi<br>libcaca |
| <pre>110 11bavutil 55, 11,100 / 55, 11,100 11bavcodec 57, 18,100 / 57, 18,100 11bavcodec 57, 18,100 / 57, 28,100 11bavcovet 57, 28,100 / 57, 28,100 11bavcovet 57, 28,100 / 57, 28,100 11bavcovet 57, 28,100 / 57, 28,100 11bbuvcovet 4, 48,100 11bbuvcovet 4, 48,100 11</pre> |                      |
| <pre>Output #0, ppegts, to 'udp://127.0.0.1:I314?pkt_size=1316':</pre>                                                                                                    | , 15 tbc             |
| frame= 161 fps= 15 q=18.0 size= 226kB time=00:00:10.73 bitrate= 172.5kbits/s speed=1.01x                                                                                                    | -                    |

| MINITIOUNE v0.4b - DVB-S Receiver/Analyser - 650 MHz to 2600 MHz- for MiniTiouner(FTD2232H+NIM)                                                                                                    | X                                                                                                    |
|----------------------------------------------------------------------------------------------------|----------------------------------------------------------------------------------------------------|
| SR (kS)       Freq (kHz)         0125       01280000         0ffset+       00000000         SR 8000       10390 MHz         SR 250       1280 MHz         SR 250       1280 MHz         SR 1000       2308 MHz         SR 1000       2308 MHz         SR 1000       2308 MHz         SR 1000       2308 MHz         SR 1000       2308 MHz         SR 1000       2308 MHz         SR 1000       2308 MHz         SR 1000       1280 MHz         SR 1000       2308 MHz         SR 1000       100 SR         SR 1000       2308 MHz         SR 1000       1280 MHz         SR 1000       1280 MHz         SR 1000       1280 MHz         SR 1000       1280 MHz         SR 1000       1280 MHz         SR 1000       1280 MHz         SR 1000       1280 MHz         SR 1000       1280 MHz         SR 1000       1280 MHz         SR 1000       1280 MHz         SR 1000       1280 MHz         SR 1000       1280 MHz         SR 1000       1280 MHz         SR 1000       1280 MHz                                                                                                    | PIDs to decode<br>Pid from .ini<br>HB9DUG<br>AutoPID<br>F6DZPH264<br>HDIowSR<br>France24<br>QRZ DX<br>RaspberyP<br>Codec<br>Moge2<br>0 H264<br>0 Mog2<br>0 H264<br>0 H264<br>0 Mog2<br>0 H264<br>0 H264 |
| <sup>1</sup> / <sub>2</sub> ,72 <sup>1</sup> / <sub>5</sub> ,72 <sup>1</sup> / <sub>5</sub> ,72 <t< td=""><td>Station HBSDUG<br/>station HBSDUG<br/>mos: no comment<br/>Provide: HB9DUG<br/>Codec: H264<br/>photo<br/>Audio level</td></t<> | Station HBSDUG<br>station HBSDUG<br>mos: no comment<br>Provide: HB9DUG<br>Codec: H264<br>photo<br>Audio level                                                                                                    |
| 100%       100%       100%       100%       100%       100%       100%       100%       100%       100%       100%       100%       100%       100%       100%       100%       100%       100%       100%       100%       100%       100%       100%       100%       100%       100%       100%       100%       100%       100%       100%       100%       100%       100%       100%       100%       100%       100%       100%       100%       100%       100%       100%       100%       100%       100%       100%       100%       100%       100%       100%       100%       100%       100%       100%       100%       100%       100%       100%       100%       100%       100%       100%       100%       100%       100%       100%       100%       100%       100%       100%       100%       100%       100%       100%       100%       100%       100%       100%       100%       100%       100%       100%       100%       100%       100%       100%       100%       100%       100%       100%       100%       100%       100%       100%       100%       100%       100%       100%       100%       100%                                                                                                          | de 11114936                                                                                                    |

# Comprendre et modifier un fichier.bat

Pour :

- une webcam différente
- changer les paramètres PID
- mettre votre indicatif
- un SR, FEC différent

Voilà comment faire !

#### Configurer une webcam différente

S'assurer que la webcam fonctionne avec un logiciel Windows « standard ».

En suite, il faut trouver les noms des périphériques DirectShow pour capturer la vidéo et l'audio de la webcam installée.

Pour cela, exécuter la commande suivante dans un fenêtre DOS : c:\>ffmpeg\bin\ffmpeg -list\_devices true -f dshow -i dummy

Dans la liste qui s'affiche, noter le nom pour le périphérique vidéo et audio. Dans l'exemple ci-dessous :

vidéo : "QuickCam Pro for Notebooks" audio : "Microphone (Pro for Notebooks)"

| Administrateur : Invite de commandes                                                                                                    | - 0 X                                                                                        |
|----------------------------------------------------------------------------------------------------|----------------------------------------------------------------------------------------------|
| C:>><br>C:>><br>C:>>ffmpeg\bin\ffmpeg -list_devices true -f dshow -i dummy<br>ffmpeg version N-77380-g2dba040 Copyright (c> 2000-2015 the FFmpeg developers<br>built with gcc 5.2.0 (GCC)<br>configuration:enable-gplenable-version3disable-w32threadsenable<br>genable-frei0renable-gnutlsenable-libgmeenable-libassenable-lib<br>enable-libdcadecenable-libfreetypeenable-libgmeenable-libgemenable-<br>p3lameenable-libfreetypeenable-libgmeenable-libgemenable-<br>ble-libschvoedingerenable-libsorrenable-libspeexenable-libtheora<br>ble-libvo-aacencenable-libvo-amrwbencenable-libvorbisenable-libvpx<br>e-libx264enable-libx265enable-libxavsenable-libxvidenable-libzimg                                                                                                    | -avisynth -<br>blurayen<br>e-libilbc -<br>jpegenab<br>enable-libt<br>enable-lib<br>(enable-l |
| <pre>lib libavutil 55.11.100 / 55.11.100 libavcodec 57.18.100 / 57.18.100 libavcodec 57.018.100 / 57.20.100 libavdevice 57.0.100 / 57.0.100 libavfilter 6.21.100 / 6.21.100 libavscale 4.0.100 / 4.0.100 libswresample 2.0.101 / 2.0.101 libpostproc 54.0.100 / 54.0.100 libovtproc 54.0.100 / 54.0.100 libavdevice 57.00 / 54.0.100 libavdevice 57.00 / 54.0.100 libbostproc 54.0.100 / 54.0.100 libbostproc 54.0.100 / 54.0.100 libavdevice 57.00 / 54.0.100 libbostproc 54.0.100 / 54.0.100 libbostproc 54.0.100 / 54.0.100 / 54.0.100 libbostproc 54.0.100 / 54.0.100 libbostproc 54.0.100 / 54.0.100 libbostproc 54.0.100 / 54.0.100 libbostproc 54.0.100 / 54.0.100 libbostproc 54.0.100 / 54.0.100 / 54.0.100 libbostproc 54.0.100 / 54.0.100 / 54.0.100 libbostproc 54.0.100 / 54.0.100 / 54.0.100 / 54.0.100 / 54.0.100 / 54.0.100 / 54.0.100 / 54.0.100 / 54.0.100 / 54.0.100 / 54.0.100 / 54.0.100 / 54.0.100 / 54.0.100 / 54.0.100 / 54.0.100 / 54.0.100 / 54.0.100 / 54.0.100 / 54.0.100 / 54.0.100 / 54.0.100 /</pre> | nd audio de<br>1&pid_0991&m                                                                  |
| Independence       "vMix Video"         Independence       "vMix Video"         Independence       Alternative name "@device_sw_{860BB310-5D01-11         FA1-3578E927E938>"       "vMix Video External 2"         Independence       "vMix Video External 2"                                                                                                    | DØ-BD3B-ØØA                                                                                  |
| FA1-3578E927F974>''<br>Idshow E 00000000000000000000000000000000000                                                                                                    | .D0-BD3B-00н<br>.D0-BD43-00A                                                                 |
| ldshow @ 0000000005526c0] "vMix Audio"<br>[dshow @ 00000000005526c0] Alternative name "@device_sw_{33D9A762-90C8-11<br>EA1-3578E927E940>"<br>dummy: Inmediate exit requested                                                                                                    | .D0-BD43-00A =                                                                               |
| C:>>                                                                                                    |                                                                                              |

Ensuite, pour connaître les paramètres de configuration du périphérique, exécuter la commande suivante dans un fenêtre DOS avec le nom du périphérique vidéo trouvé précédemment :

c:\>ffmpeg\bin\ffmpeg -f dshow -list\_options true -i video="QuickCam Pro for Notebooks"

Dans l'exemple ci-dessous, pour la QuickCam Pro for Notebooks, on y voit les résolutions ainsi que le nombre d'images/seconde (fps) supportés.

| at Administrateur : Invite de commandes                                                                                                    | • • ×                                                                           |
|----------------------------------------------------------------------------------------------------|---------------------------------------------------------------------------------|
| C:>><br>C:>><br>C:>><br>C:>><br>C:>><br>C:>><br>C:>><br>C:>>                                                                                                    | ibenab<br>penabl<br>nodplug -<br>-enable<br>hble-libu<br>nable-lib<br>=-decklin |
| lib       libautil       55. 11.100 / 55. 11.100         libaucodec       57. 18.100 / 57. 18.100         libauformat       57. 20.100 / 57. 20.100         libaudevice       57. 0.100 / 57. 0.100         libaudevice       57. 0.100 / 57. 0.100         libauscale       4. 0.100 / 6. 21.100         libswresample       2. 0.101 / 2. 0.101         libswresample       2. 0.101 / 2. 0.101         libswresample       2. 0.100 / 54. 0.100         libswresample       2. 0.101 / 2. 0.101         libswresample       2. 0.101 / 2. 0.101         libswresample       2. 0.101 / 2. 0.101         libswresample       2. 0.101 / 2. 0.101         libswresample       2. 0.101 / 2. 0.101         libswresample       2. 0.101 / 2. 0.101         libswresample       2. 0.100 / 54. 0.100         libswresample       2. 0.100 / 54. 0.100         libswresample       2. 0.101 / 2. 0.101         libswresample       2. 0.100 / 54. 0.100         libswresample       2. 0.101 / 2. 0.101         libswresample       2. 0.101 / 2. 0.101         libswresample       2. 0.100 / 54. 0.100         libswresample       2. 0.100 / 54. 0.100         libswresample       3. 0.100 / 54. 0.100         <                                                                                                    |                                                                                 |
| $ \begin{array}{c} pixel\_format=bgr24 \\ min s=160x70 \ fps=5 \ max s=160x70 \ fps=30 \\ pixel\_format=bgr24 \\ min s=160x100 \ fps=5 \ max s=160x120 \ fps=30 \\ pixel\_format=bgr24 \\ min s=160x120 \ fps=5 \ max s=160x120 \ fps=30 \\ pixel\_format=bgr24 \\ min s=320x180 \ fps=5 \ max s=320x2180 \ fps=30 \\ pixel\_format=bgr24 \\ min s=320x200 \ fps=5 \ max s=320x240 \ fps=30 \\ pixel\_format=bgr24 \\ min s=320x240 \ fps=5 \ max s=320x240 \ fps=30 \\ pixel\_format=bgr24 \\ min s=320x240 \ fps=5 \ max s=320x240 \ fps=30 \\ pixel\_format=bgr24 \\ min s=320x240 \ fps=5 \ max s=320x240 \ fps=30 \\ pixel\_format=bgr24 \\ min s=320x240 \ fps=5 \ max s=320x240 \ fps=30 \\ pixel\_format=bgr24 \\ min s=640x400 \ fps=5 \ max s=56x440 \ fps=30 \\ pixel\_format=bgr24 \\ min s=640x400 \ fps=5 \ max s=640x400 \ fps=15 \\ pixel\_format=bgr24 \\ min s=760x400 \ fps=5 \ max s=800x450 \ fps=15 \\ pixel\_format=bgr24 \\ min s=800x450 \ fps=5 \ max s=800x450 \ fps=15 \\ pixel\_format=bgr24 \\ min s=800x4500 \ fps=5 \ max s=800x4500 \ fps=15 \\ pixel\_fo$ | н                                                                               |

Dans le fichier.bat, repérer la ligne de déclaration vidéo du périphérique DirectShow (-f dshow -i video=) et remplacer le nom.

Choisir un fps supporté par la webcam (set /a FRAMERATEIN=), si disponible, 15 fps est une bonne valeur pour un bas SR.

Choisir une résolution supportée par la webcam (-s), 320x240 est une bonne valeur pour un bas SR.

Repérer la ligne de déclaration du périphérique audio DirectShow (<mark>-f dshow -i audio=</mark>) et remplacer le nom.

rem rem configuration datv-express server SR150 FEC 3/4 => 207.353 Kb/s rem set /a FRAMERATEIN=15 set /a FRAMERATE=15 set /a TS\_BITRATE=172794 set /a VIDEORATE=140 set /a BUFFERSIZE=%VIDEORATE% / %FRAMERATE% start "Video feed to DATV Express" /high c:\ffmpeg\bin\ffmpeg ^ -rtbufsize 100M -thread\_queue\_size 512 -framerate %FRAMERATEIN% ^ -x264opts bitrate=%VIDEORATE%:vbv-maxrate=%VIDEORATE%:vbv-bufsize=%BUFFERSIZE% ^ -vcodec libx264 -threads 0 -crf 0 -preset medium -tune zerolatency ^ -pix\_fmt yuv420p -r %FRAMERATE% -s 320x240 -aspect 4:3 ^ -acodec mp2 -ab 32k -ac 1 ^ Λ -f mpegts ^ -blocksize 1880 ^ -mpegts original network id 1 ^ -mpegts\_transport\_stream\_id 1 ^ -mpegts\_service id 1 ^ -mpegts\_pmt\_start\_pid 4096 ^ -streamid 0:33 ^ -streamid 1:49 ^ -metadata service\_provider="HB9DUG" ^ -metadata service\_name="HB9DUG" ^ -muxrate %TS BITRATE% ^ -y udp://127.0.0.1:1314?pkt\_size=1316

#### Changer les paramètres PID et indicatif

Pour le PID vidéo, changer dans -streamid 0:33
Pour le PID audio, changer dans -streamid 1:49
Pour le service\_provider, changer dans -metadata service\_provider="HB9DUG"
Pour le service\_name, changer dans -metadata service\_provider="HB9DUG"

# Configurer un SR, FEC différent

Tout d'abord, il faut déterminer le débit disponible de notre TS pour transporter notre signal vidéo, le son et les paramètres DVB-S.

Pour cela, il existe un outil bien pratique, le logiciel **DVB Calculator** que vous trouverez sur la toile. Pour notre exemple, nous utiliserons SR=150 ks/s et FEC = 3/4 avec une modulation QPSK .

| DVB Calculator 4.2.1.0 - "NoName.dcf" |                             | _ = × |
|---------------------------------------|-----------------------------|-------|
| File Tools Options Report ?           |                             |       |
|                                       |                             |       |
| DVB-S/DSNG DVB-S2 DVB-C DVB-T/H       | I DVB-T2 IP over TS TS File |       |
| Modulation QPSK -                     | Symbol rate (MS/s) 0.150    |       |
| Code rate (FEC) 3/4                   | Bit rate (Mb/s) 0.207353    |       |
| Bandwidth<br>0.2025 MHz Symbol rate   | Bitrate to<br>Symbol rate   |       |
| 35% - Rolloff bandwidth               |                             |       |
|                                       |                             |       |
| Additional parameters:                |                             |       |
| Eb/No Threshold (EN 300 421)          |                             |       |
| 5.5 dB dB                             |                             |       |
|                                       |                             |       |
|                                       |                             |       |
|                                       |                             |       |

Pour notre configuration, nous avons donc à disposition 207.353 kb/s.

Ensuite configurer la variable TS\_BITRATE= avec la valeur trouvée. Dans notre cas **207'353** b/s. Fixer le nombre d'image/s avec la variable **FRAMERATE=** de notre signal vidéo compressé en H264. Dans notre cas 15 fps.

Fixer le débit vidéo avec la variable VIDEORATE = sachant que débit-vidéo + débit-audio (32k) + table-ts doit être inférieur TS\_BITRATE.

Là, il faut essayer... Une mauvaise configuration se voit tout de suite par des messages d'erreur de FFmpeg et pas ou de mauvaises images sur le MiniTioune.

```
rem
rem configuration datv-express server SR150 FEC 3/4 => 207.353 Kb/s
rem
set /a FRAMERATEIN=15
set /a FRAMERATE=15
set /a TS_BITRATE=172794
set /a VIDEORATE=140
set /a BUFFERSIZE=%VIDEORATE% / %FRAMERATE%
start "Video feed to DATV Express" /high c:\ffmpeg\bin\ffmpeg ^
-rtbufsize 100M -thread queue size 512 -framerate %FRAMERATEIN% ^
Λ
-f dshow -i video="QuickCam Pro for Notebooks" ^
-f dshow -i audio="Microphone (Pro for Notebooks)" ^
Λ
-x264opts bitrate=%VIDEORATE%:vbv-maxrate=%VIDEORATE%:vbv-bufsize=%BUFFERSIZE% ^
-vcodec libx264 -threads 0 -crf 0 -preset medium -tune zerolatency ^
-pix_fmt yuv420p -r %FRAMERATE% -s 320x240 -aspect 4:3 ^
Λ
<mark>-acodec mp2 -ab 32k -ac 1</mark> ^
```

On peut également :

- jouer avec la dimension du buffer vidéo (variable BUFFERSIZE).
- ajuster le paramètre -preset avec les valeurs suivantes : **ultrafast, superfast, veryfast, faster, fast, medium, slow, slower, veryslow**. Un « slow preset » fournira une meilleure compression.

On peut facilement mesurer la répartition du débit du TS à l'aide de TSReader, soit en observant le TS généré par FFmpeg, soit à la réception à la sortie du MiniTioune.

| TSReader 2.8.46e                                                                                                    |                                                                                                    | _ <b>_</b> X |
|----------------------------------------------------------------------------------------------------|----------------------------------------------------------------------------------------------------|--------------|
| TSReader 2.8.46e File Export View Record Playback PMT PID 0 PMT PID 4096 - Program 1 PMT SDT HB9DUG ES PID 33 PGE SPID 49 PCR PID 33 PGE SDT PID 17 <1> | Plugins       Settings       Help         Program Number: 1       PCR on PID 33 (0x0021)         PMT Version: 0       Service name: HB3DUG         Stream Type: 0x1b H.264 Video       Elementary Stream PID 33 (0x0021)         Stream Type: 0x03 MPEG-1 Audio       Elementary Stream PID 49 (0x0031)         Stream Type: 0x03 MPEG-1 Audio       Sort by Rate         Stream Type: 0x03 MPEG-1 Audio       Sort by Rate         Stream Type: 0x03 MPEG-1 Audio       Sort by Rate         Stream Type: 0x03 MPEG-1 Audio       Sort by Rate         Sort 0x03 MPEG-1 Audio       Sort 0x031)         Stream Type: 0x03 MPEG-1 Audio       Sort 0x031)         Stream PID 49 (0x0031)       Sort 0x031)         Stream PID 49 (0x0031)       Sort 0x031)         Stream PID 49 (0x0031)       Stream PID 49 (0x0031)         Stream PID 49 (0x021)       Stream PID 49 (0x0031)         Stream PID 49 (0x021)       Stream PID 49 (0x0031)         Stream PID 49 (0x021)       Stream PID 49 (0x0031)         Stream PID 49 (0x021)       Stream PID 49 (0x0031)         Stream PID 49 (0x021)       Stream PID 49 (0x0031)         Stream PID 49 (0x021)       Stream PID 49 (0x0031)         Stream PID 49 (0x021)       Stream PID 49 (0x0031)         Stream PID 49 (0x021)       Stream PID 49 (0x0031 | Video Decode |
| - General Information<br>Source: Multicast UDP<br>Tuner: 230.0.0.1 port 1234<br>Signal: n/a<br>Network Type: DVB<br>_Run Time: 000:01:09                | MPEG-2 Statistics         PAT         PMT         CAT         NIT         SDT         EIT           Sections         496         490         0         94         0           CRC Errors         0         0         0         0         0           Continuity Errors:         0         Mux, bitrate:         212500 bps           TEL Errors:         0         Last sec.:         0.262 Mbit           Sync losses:         0         In buffer:         Out buffer:                                                                                                    |              |

## **Conclusion**

J'espère que ce mini-guide vous aura aidé à démarrer en DVB-S à bande étroite avec une carte DATV-Express. N'étant pas un pro de FFmpeg, merci d'avance pour votre indulgence si mon paramétrage n'est pas optimum. Vos contributions pour l'améliorer seront les bienvenues.

73 QRO de Michel, HB9DUG